# Downloading Software from Company Portal

#### Introduction

Process details how employees can install company-approved software from the Company Portal app/program.

**NOTE**: Company Portal is an app/program that is only installed on Intune-joined Qualfon machines.

#### Details

 Click on the Start Menu/Windows icon on the bottom taskbar. and search for "Company Portal".

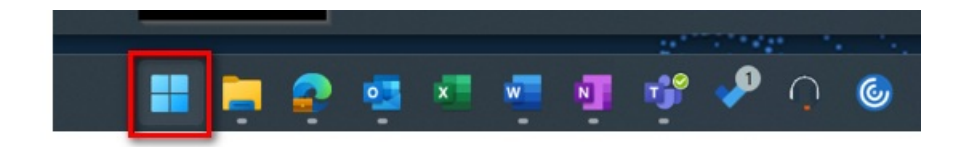

2. In the **Search** box enter **Company Portal**. You'll want the **App**.

| C company portal                            |       |                          |
|---------------------------------------------|-------|--------------------------|
| - All Work Apps Document                    | s Web | Settings People  QUALFON |
| Best match                                  | _     |                          |
| Company Portal                              |       |                          |
| This PC - Documents                         |       | Company Portal           |
| Company Portal Install                      |       | App                      |
| Search work and web                         |       | C Open                   |
| O company portal - See work and web results |       | C Sync this device       |
|                                             |       |                          |
| 𝒫 company portal download                   |       |                          |
| O company portal login                      |       |                          |
| Q company portal website                    | >     |                          |

- 3. When you open the **Company Portal**, it will automatically sign you in with your **Qualfon account**.
- 4. To download apps, click "**Apps**" on the left side and click on the application you want to download.

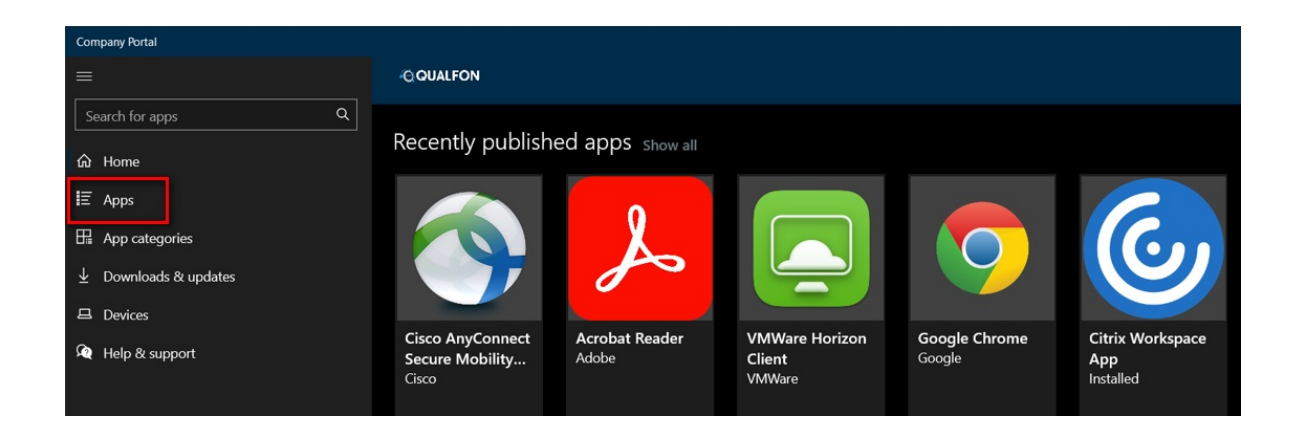

5. You will see the "Install" option in the top right of the window.

**NOTE**: These apps will NOT need administrator access to download.

| ÷            | Company Portal      | - (                             | x e |
|--------------|---------------------|---------------------------------|-----|
| ≡<br>Sea     | rch for apps Q      | Acrobat Reader                  |     |
| in n<br>Na n | Home<br>Apps        | Adobe                           |     |
| 毘            | App categories      |                                 |     |
|              | Downloads & updates |                                 |     |
| B۱           | Devices             | Overview Additional information |     |
| <b>A</b> Q 1 | Help & support      | AcroRdrDC2300620380er/US.exe    |     |
|              |                     | Version 1                       |     |
|              |                     | Date Published 11/15/2023       |     |
|              |                     |                                 |     |

## **Related Articles**

### **Revision History**

Date Created: 12/08/2023 10:03 am EST Last Modified: 12/08/2023 10:03 am EST